# Kā veikt balsošanu par Latvijas pārstāvi?

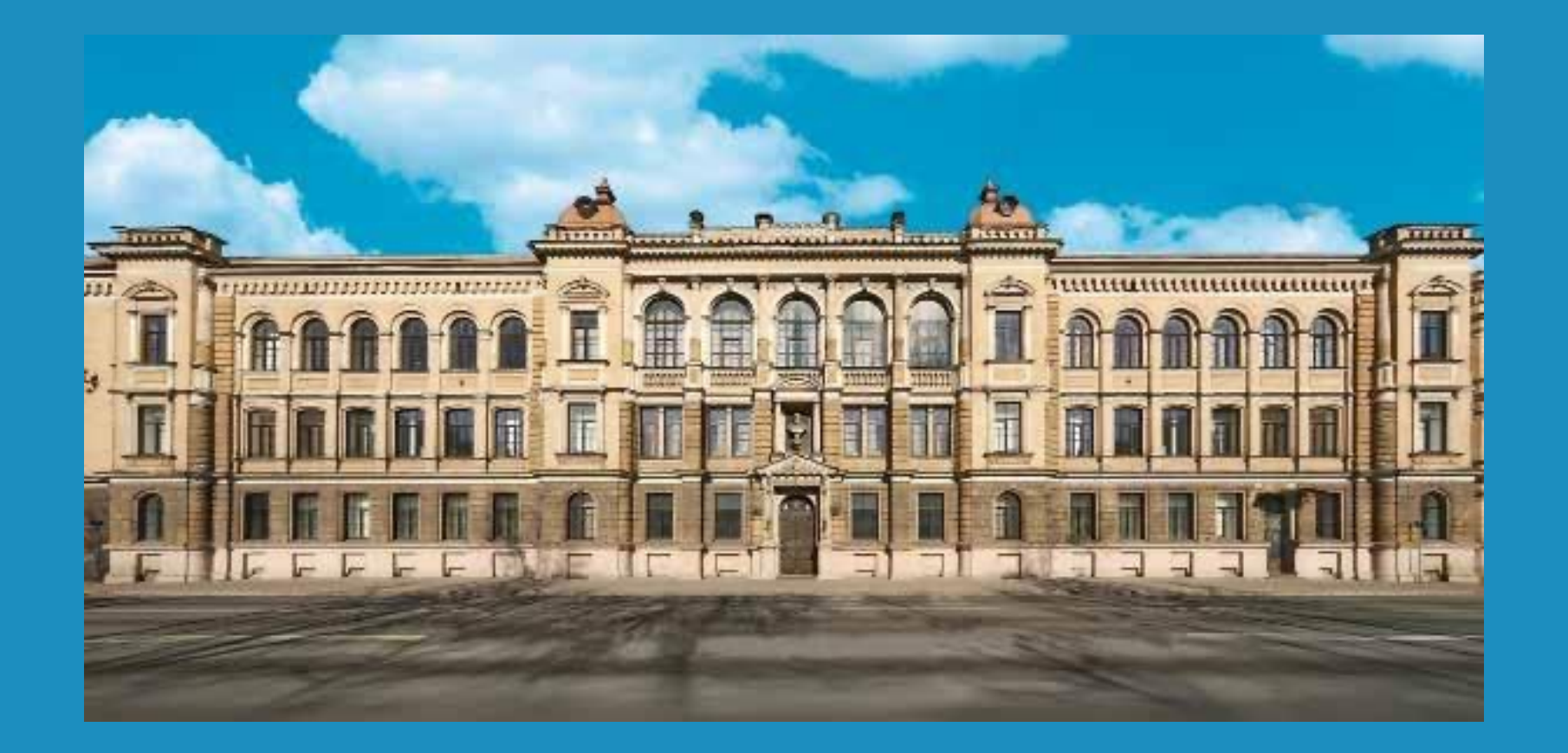

| $\leftarrow \rightarrow$ | С                                                                                       | ۵                                                                                                    | 08   | https://ec.europa.eu/eusurvey/runner/VETExcellenceAwards2022#page2 |                |                                        |                   | 2 |
|--------------------------|-----------------------------------------------------------------------------------------|----------------------------------------------------------------------------------------------------|------|--------------------------------------------------------------------|----------------|----------------------------------------|-------------------|---|
| × EUSurvey               |                                                                                         |                                                                                                    |      |                                                                    |                |                                        |                   |   |
|                          | Save a backup on your local computer (disable if you are using a public/shared computer |                                                                                                    |      |                                                                    |                |                                        |                   |   |
|                          | VET Excellence Awards 2022: Online voting                                               |                                                                                                    |      |                                                                    |                |                                        |                   |   |
|                          |                                                                                         | <b>Disclaimer</b> The European Commission is not responsible for the content of questionnaires created using the EUSurvey service - it remains the sole responsibility of the form creator and manager. The use of EUSurvey service does not imply a recommendation or endorsement, by the European Commission, of the views expressed within them. |      |                                                                    |                |                                        |                   |   |
|                          | F                                                                                       | Pages                                                                                                    |      |                                                                    |                |                                        |                   |   |
|                          |                                                                                         | VET Excellence Awa                                                                                                    | ards | Companies and Learners                                             | VET Innovators | European funding for excellence in VET | European Agencies |   |
|                          |                                                                                         |                                                                                                    |      |                                                                    |                |                                        |                   |   |

#### VET Excellence Awards

The VET Excellence Awards highlight best practices and recognise excellence in Vocational Education and Training (VET) all over Europe. By showcasing outstanding examples of VET, we provide visibility and recognition for good work – and motivate individuals and organisations that work with VET. This serves to build new networks, expand existing ones, and create new career opportunities.

By using the awards as benchmarks, and creating a movement with its focus on excellence in VET, the initiative reaches far beyond the usual VET stakeholders. It ultimately raises the attractiveness of VET - one of the aims of the European Vocational Skills Week.

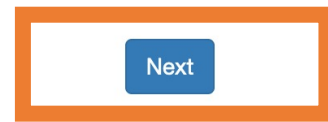

# atveram saiti https://ieej.lv/HY4 <u>EX</u> Nospiežam pogu *next*

 $\leftarrow 
ightarrow$  C a

🗴 EUSurvey

#### Training at Work award

at most 1 selection(s)

#### Virtual Dawn, Finland

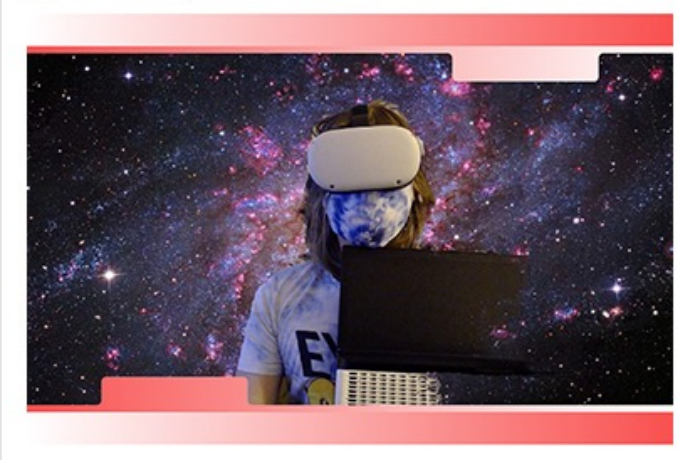

Virtual Dawn is empowering people around the world to create Virtual Reality content. These tools are being used in Unity Game engine and contain the codes and the contents that are used to create Virtual Dawn simulations and games. The people who work with Virtual Dawn get a chance to create a project they want as part of their workplace training. So far, this has been a very good way to give creative minds a nice way to get to know Virtual Dawn. **Social Media** 

#### Zora Robotics NV, Belgium

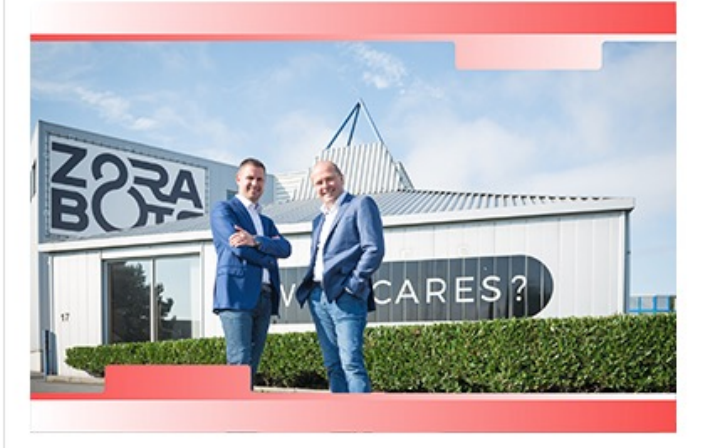

ZoraBots is a robotics company founded in 2011 by Fabrice Goffin and Tommy Deblieck. It's the best educational and service robotics company in Europe, with four offices around the world. ZoraBots has an inbuilt integrated learning system that enhances teaching of STEM subjects and computer programming languages like Scratch for beginners, Python for intermediate, C++, JavaScript and the Robot Operating System for advanced users. **More...** 

## Lapā parādās dažādās nominācijas, kurās iespējams veikt balsojumu.

## Pirmajā lapā spiežam pogu *next.*

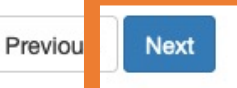

 $\leftarrow 
ightarrow$  C C

#### 🗡 EUSurvey

#### The Entrepreneurial School - TES, JA Europe award

at most 1 selection(s)

□ Vocational Education Competence Centre Riga State Technical School, Latvia

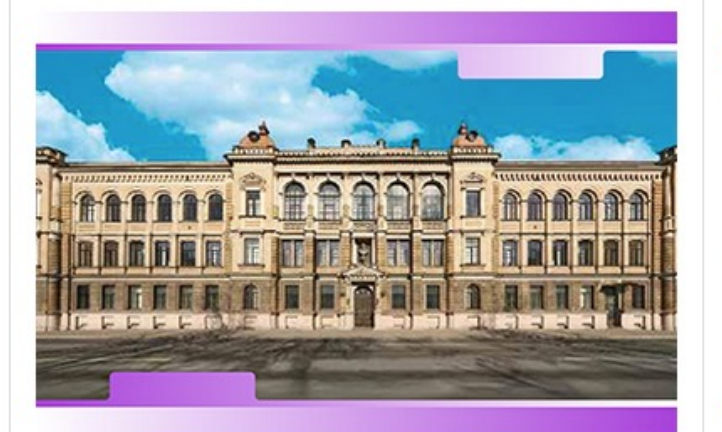

Riga State Technical School is a vocational education institution which offers vocational secondary education programmes as well as individual vocational education programmes. The school has 36 accredited vocational education programmes in technical engineering as well as vocational development and further training programmes, educating specialists for almost all sectors of the Latvian economy. **More...**  Laboratory of Special Vocational Education of Agios Dimitrios (EEEEK of Agios Dimitrios), Greece

目 ☆

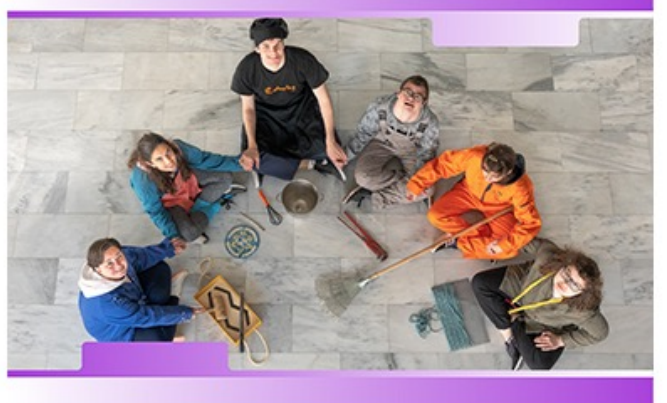

The Laboratory of Special Vocational Education of Agios Dimitrios is a public secondary school for students with disabilities. The school promotes entrepreneurship education by preparing students to adapt to their future workplaces. For the last six years, we have been developing student entrepreneurship programmes in collaboration with Junior Achievement Greece (JA Greece) with significant distinctions, and have managed to transform a virtual business training programme into a social cooperative enterprise where the school graduates are employed. More... Otrajā lapā pēdējā (apakšējā) no nominācijām ir The Entrepreneurial School – nominācija, kurā izvirzīts Latvijas pārstāvis PIKC **Rīgas Valsts** tehnikums.

 $\leftarrow \rightarrow$  C 🏻

#### 8 €

#### 🗡 EUSurvey

#### The Entrepreneurial School - TES, JA Europe award

at most 1 selection(s)

✓ Vocational Education Competence Centre Riga State Technical School, Latvia

Laboratory of Special Vocational Education of Agios Dimitrios (EEEEK of Agios Dimitrios), Greece

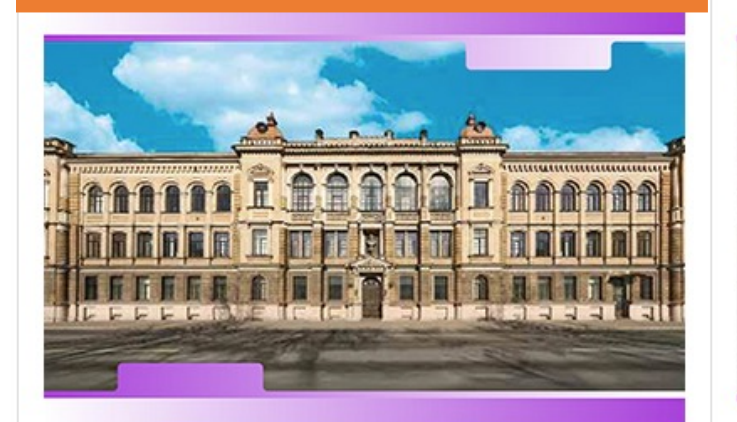

Riga State Technical School is a vocational education institution which offers vocational secondary education programmes as well as individual vocational education programmes. The school has 36 accredited vocational education programmes in technical engineering as well as vocational development and further training programmes, educating specialists for almost all sectors of the Latvian economy. **More...**  The Laboratory of Special Vocational Education of Agios Dimitrios is a public secondary school for students with disabilities. The school promotes entrepreneurship education by preparing students to adapt to their future workplaces. For the last six years, we have been developing student entrepreneurship programmes in collaboration with Junior Achievement Greece (JA Greece) with significant distinctions, and have managed to transform a virtual business training programme into a social cooperative enterprise where the school graduates are employed. **More...** 

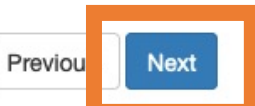

Pie Latvijas skolas atzīmējam balsojumu, ieklikšķinot kvadrātiņā pie skolas nosaukuma.

# Pēc tā spiežam *next*.

#### $\leftarrow \rightarrow$ C 🏻

#### 🕉 EUSurvey

#### at most 1 selection(s)

#### The city of my dreams, Albania

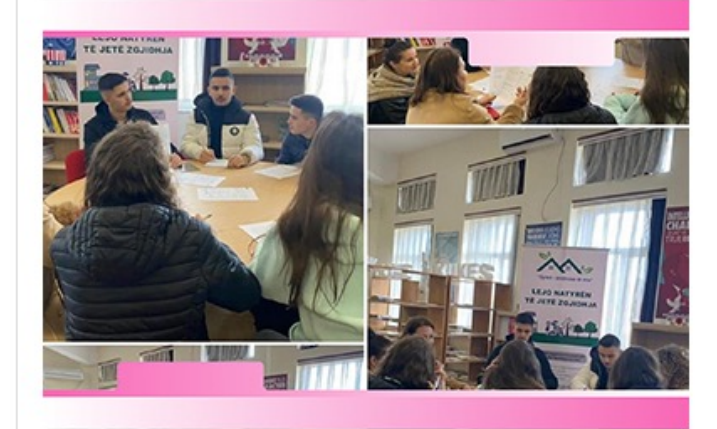

'The city of my dreams' is an initiative in the city of Kukës that involves five schools and the local community. It aims at creating an ecological city that makes use of renewable energy sources and introduces nature-based solutions at the municipal level. In the context of the project, students are developing a guide with three solutions to real urban development problems in the community, from which one will be sent to the municipal office of urban planning and become part of the regulatory plans of the city. **Social Media**  Environmental and Agricultural Education in School, Georgia

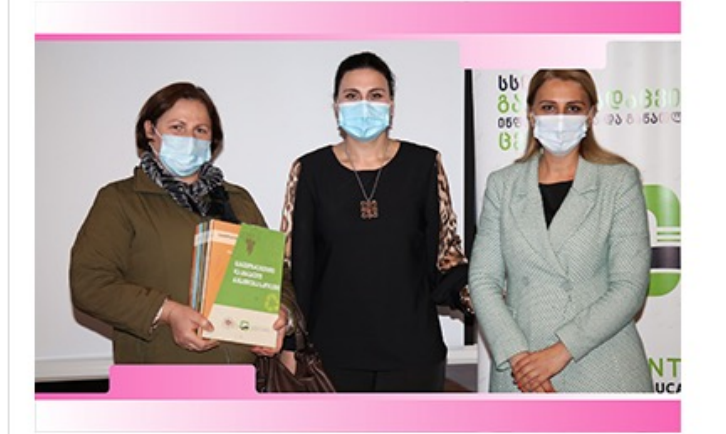

The Ministry of Environmental Protection and Agriculture of Georgia introduced the programme 'Environmental and Agricultural Education in School,' which is being implemented nationwide to enhance environmental and agricultural awareness, green skills and knowledge in schools through the integration of these into subject matter, particularly at the elementary school level. In 2020, a textbook for primary school teachers was developed that presents eight topics that combine theoretical material, activities and complex assignments. More...

Nākamajā lapā spiežam *next* un nonākam pēdējā balsojuma lapā.

# Šeit ievadām prasīto kodu un spiežam *submit*.

Please verify that you are human

 $0_{b}7_{da}792$ Please enter the displayed text

Balsojums ir pieņemts un lapā parādās informācija par balsojuma numuru, kā arī iespēja saņemt apliecinājumu par veikto balsojumu.

Thank you for your contribution. The winners will be announced on 18th May during the Awards Ceremony.

Contribution ID: fe3cb7b3-5d44-4774-aadd-bd675dbdf1a7

Print Get PDF